# Sušárny a inkubátory s přirozenou nebo nucenou cirkulací vzduchu TCN/TCF/ICN

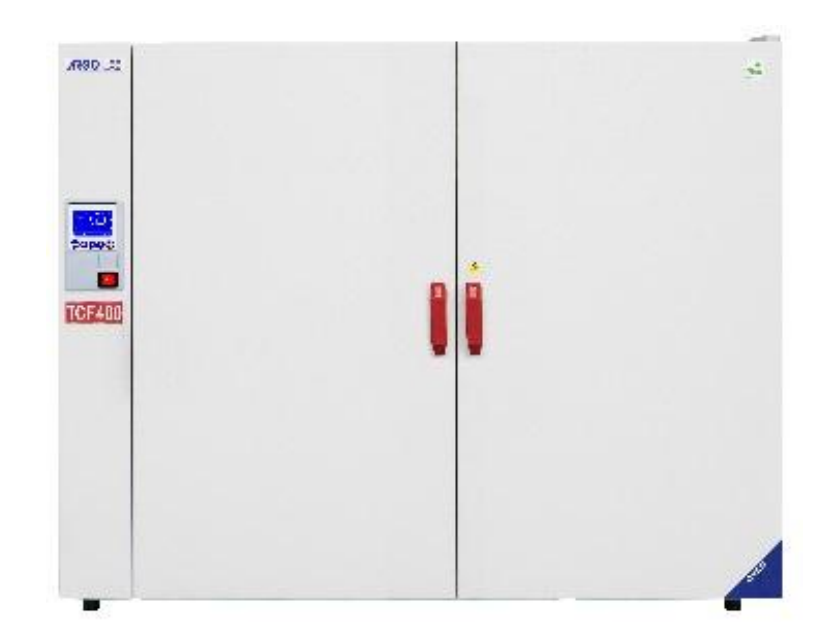

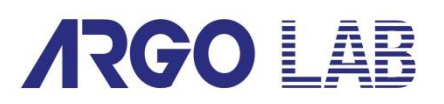

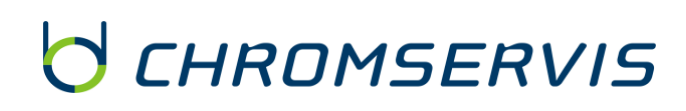

Verze 20150325

Chromservis s.r.o., Jakobiho 327, 109 00 Praha 10 – Petrovice tel.: +420 274 021 211, fax.: +420 274 021 220 www.chromservis.eu, e-mail: prodej@chromservis.cz

## **Obsah:**

| 1 |    | Záruka1            |         |                                                                                            | . 1      |
|---|----|--------------------|---------|--------------------------------------------------------------------------------------------|----------|
| 2 |    | Seznam položek1    |         |                                                                                            |          |
| 3 |    | Pou                | ıžití   |                                                                                            | . 1      |
|   | 3. | 1                  | Inst    | alace                                                                                      | . 1      |
|   | 3. | 2                  | Рор     | is sušárny                                                                                 | .2       |
| 4 |    | Рор                | ois dis | spleje                                                                                     | . 2      |
| 5 |    | Dos                | stupn   | é verze                                                                                    | .4       |
| 6 |    | Ovla               | ádán    | í sušárny (verze Basic)                                                                    | . 5      |
|   | 6. | 1                  | Zap     | nutí sušárny                                                                               | . 5      |
|   | 6. | 2                  | Nas     | tavení parametrů                                                                           | .5       |
|   |    | 6.2.               | 1       | Pracovní teplota                                                                           | .5       |
|   |    | 6.2.               | 2       | Pracovní čas                                                                               | .5       |
|   |    | 6.2.               | 3       | Rychlost ventilátoru (pouze verze s nucenou cirkulací)                                     | . 5      |
|   | 6. | 3                  | Zač     | átek a konec topného cyklu                                                                 | . 5      |
|   | 6. | 4                  | Fun     | kce chráněné heslem                                                                        | . 6      |
|   |    | 6.4.               | 1       | Přístup k menu                                                                             | . 6      |
|   |    | 6.4.               | 2       | Opožděný start topného cyklu                                                               | . 6      |
|   |    | 6.4.               | 3       | Nastavení bezpečnostních limitů teploty                                                    | . 6      |
|   |    | 6.4.               | 4       | Restart po výpadku napětí v síti                                                           | .7       |
|   |    | 6.4.               | 5       | Nastavení teploty pro spuštění alarmu přehřátí                                             | .7       |
|   |    | 6.4.6<br>externí s |         | Kalibrace teploty v jednom bodě, v rozsahu celé teplotní rampy a kalibrace teploty<br>ondy | u<br>. 8 |
| 7 |    | Ovla               | ádán    | í sušárny (verze Professional)                                                             | . 9      |
|   | 7. | 1                  | Zap     | nutí sušárny                                                                               | . 9      |
|   | 7. | 2                  | Pro     | gramování                                                                                  | . 9      |
|   |    | 7.2.               | 1       | Vyvolání programu                                                                          | . 9      |
|   |    | 7.2.               | 2       | Úpravy programů                                                                            | .9       |
|   | 7. | 3                  | Zač     | átek a konec programu1                                                                     | 10       |
|   | 7. | 4                  | Fun     | ce vyžadující heslo1                                                                       | 10       |
|   |    | 7.4.               | 1       | Přístup k menu1                                                                            | 10       |
|   |    | 7.4.               | 2       | Číslo programu, na který má být aplikována funkce Delay a Cycle 1                          | 11       |
|   |    | 7.4.               | 3       | Opakování programu1                                                                        | 11       |
|   |    | 7.4.               | 4       | Opožděný start topného cyklu1                                                              | 11       |
|   |    | 7.4.               | 5       | Nastavení bezpečnostních limitů teploty1                                                   | 12       |
|   |    | 7.4.               | 6       | Restart po výpadku napětí v síti1                                                          | 12       |
|   |    | 7.4.               | 7       | Nastavení teploty pro spuštění alarmu přehřátí1                                            | 12       |

|   | 7.4.8     | Kalibrace teploty v jednom bodě, v rozsahu celé teplotní rampy | a kalibrace teploty u |
|---|-----------|----------------------------------------------------------------|-----------------------|
|   | externí s | sondy                                                          | 13                    |
| 8 | Údržba.   |                                                                | 14                    |
| 9 | Upozorn   | ění                                                            | 14                    |

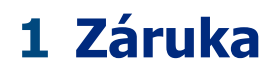

Děkujeme Vám, že jste si zakoupili sušárnu nebo inkubátor řady TCN/TCF/ICN. Před použitím sušárny si pečlivě přečtěte tento návod. Na základě neustálého vylepšování přístroje si vyhrazujeme právo na změnu v návodu či v příslušenství přístroje bez předchozího oznámení. Na přístroj se vztahuje záruka 24 měsíců od zakoupení. Výrobní závady přístroje opraví či nahradí výrobce zdarma v rámci záruky. Záruka se nevztahuje na poškození způsobené nesprávným užíváním, nesprávnou údržbou či neoprávněným zásahem samotným uživatelem

## 2 Seznam položek

Dodávka obsahuje:

- 1. Sušárnu
- 2. Drátěné nerezové police 2 kusy
- 3. Držáky polic 4 kusy
- 4. Síťový kabel
- 5. Návod k použití

## 3 Použití

### 3.1 Instalace

Sušárnu instalujte za následujících podmínek:

- 1. Zvolte suché a čisté místo s vodorovnou polohou
- 2. Zachovejte vzdálenosti sušárny od okolí 30-50 cm
- 3. Teplota okolí od 5 °C do 40 °C, relativní vlhkost maximálně 85%
- 4. Elektrická síť s uzemněním
- 5. Napájení 220-240 V 50 Hz

## 3.2 Popis sušárny

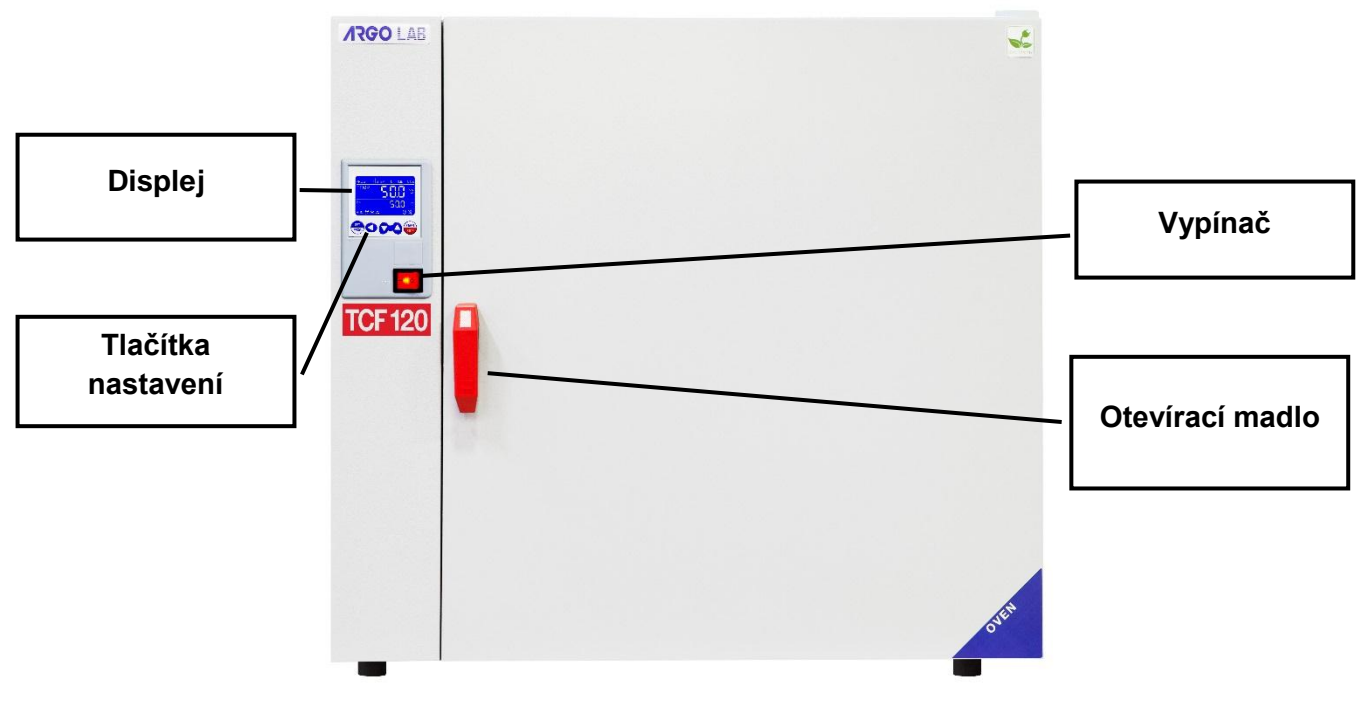

Obr. 1

**4** Popis displeje

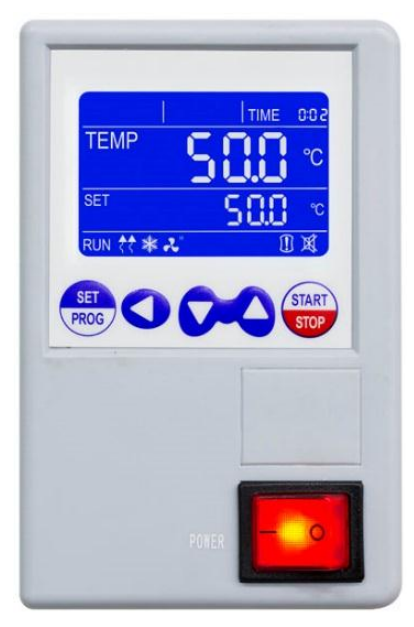

Obr. 2 – verze BASIC

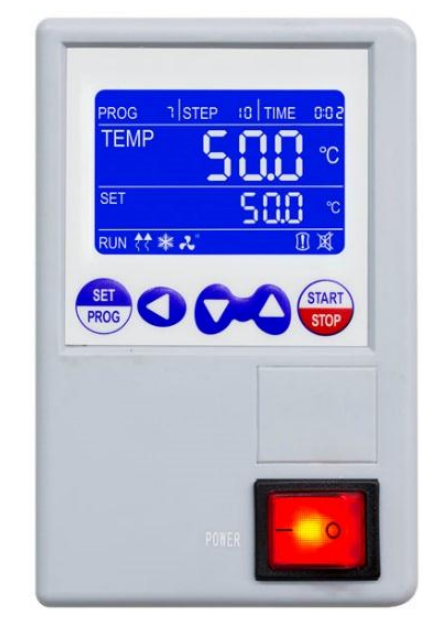

Obr. 3 – verze PROFESSIONAL (PRO)

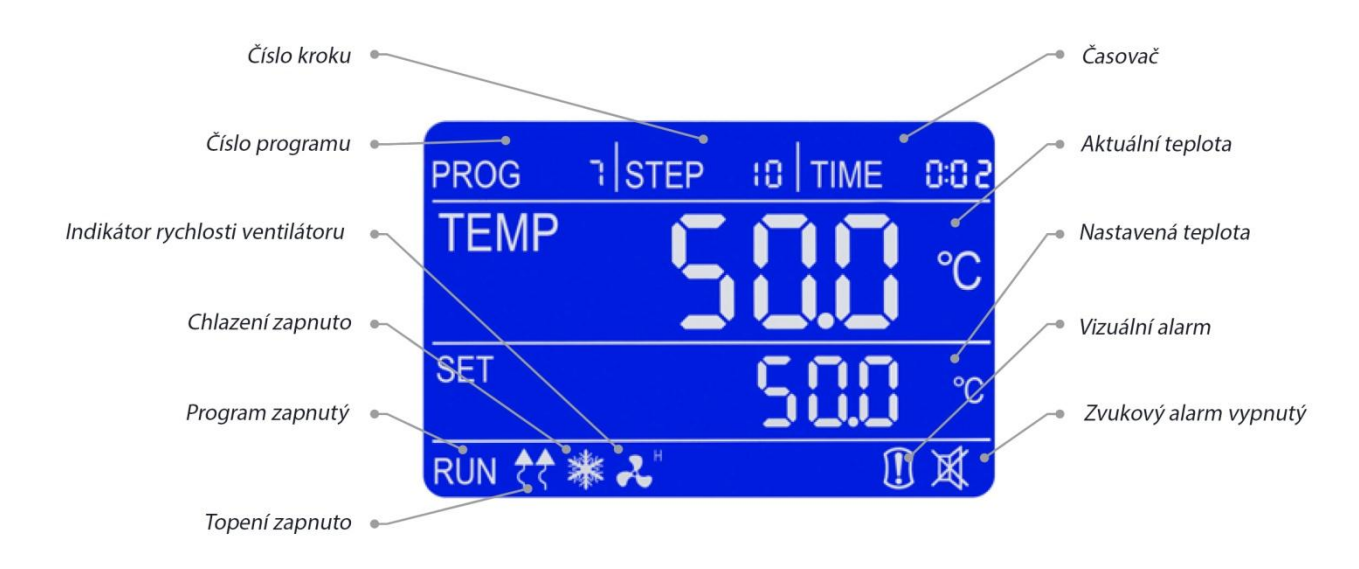

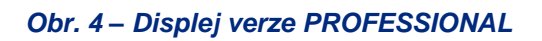

| Displej /<br>Tlačítko | Popis                                                                                                    |
|-----------------------|----------------------------------------------------------------------------------------------------|
| SET<br>PROG           | Tlačítkem SET/PROG nastavíte pracovní parametry a vstoupíte/vystoupíte z režimu programování (v případě PRO verze). V kombinaci s tlačítkem SHIFT umožňuje přístup do menu, které je chráneno heslem (viz oddíl 6.4). |
|                       | Tlačítko SHIFT umožňuje rychlou změnu jednotek (desetiny, jednotky, desítky) parametru, který je měněn. V kombinaci s tlačítkem SET/PROG umožňuje přístup do menu, které je chráněno heslem.                          |
| 8                     | Tlačítka pro zvýšení nebo snížení nastavené hodnoty                                                                                                    |
| START                 | Tlačítkem START / STOP zapnete nebo vypnete operační cyklus nebo program (v případě PRO verze).                                                                                                    |
|                       | Tlačítkem ON / OFF sušárnu zapnete a vypnete                                                                                                    |

# 5 Dostupné verze

Sušárny a inkubátory jsou dostupné ve dvou verzích: BASIC (bez programování) a PROFESSIONAL (programovatelný controller).

V závislosti na zakoupené verzi sledujte následující části návodu:

- BASIC (oddíl 6)
- **PROFESSIONAL** (oddíl 7)

# 6 Ovládání sušárny (verze Basic)

## 6.1 Zapnutí sušárny

Připojte sušárnu do sítě.

Zapněte hlavní vypínač ON / OFF. Tlačítko i displej se rozsvítí.

Displej ukáže počáteční sekvenci a pak je sušárna připravena k použití.

**Poznámka:** při každém zapnutí začně sušárna pípat, objeví se ikona vizuálního alarmu a na displeji se objeví slovo "**end**", znamená to, že topný cyklus proběhnul. Stiskněte libovolné tlačítko, pak tato ikona zmizí a objeví se ikona X.

### 6.2 Nastavení parametrů

### 6.2.1 Pracovní teplota

Když je sušárna zapnutá, stiskněte tlačítko SET/PROG 👼 , hodnota teploty začne blikat.

Teplotu nastavujte pomocí tlačítek 🔀.

Pro rychlý pohyb mezi čísly použijte tlačítko 🔇.

Nastavenou teplotu potvrďte tlačítkem SET/PROG 👼 .

### 6.2.2 Pracovní čas

Po potvrzení nastavené teploty na displeji začne blikat poslední nastavená hodnota času.

Nastavte požadovanou hodnotu (ve tvaru hh:mm) s pomocí tlačítek 🔀 .

Pro rychlý pohyb mezi čísly použijte tlačítko 🔇.

Nastavený čas potvrďte opětovným stisknutím tlačítka SET/PROG 👼.

Poznámka: hodnota "0000" znamená kontinuální provoz, tzn. poté co spustíte program s pomocí

tlačítka 👼, sušárna udržuje nastavenou teplotu, dokud jí manuálně nevypnete.

Když nastavíte nějaký pracovní čas, např. 1 hodinu, sušárna začne tento čas odpočítávat až po dosažení nastavené teploty.

### 6.2.3 Rychlost ventilátoru (pouze verze s nucenou cirkulací)

Po potvrzení nastaveného času začne blikat ikona , indikuje poslední nastavenou rychlost ventilátoru H = High-vysoká (100%), M = Medium-střední (75%), L = Low-nízká (50%). Změnu nastavení provedete stisknutím tlačítek

Nastavení potvrďte dalším stisknutím tlačítka SET/PROG 📟.

### 6.3 Začátek a konec topného cyklu

Po nastavení požadovaných parametrů stiskněte tlačítko START / STOP (sušárna bude topit po nastavenou dobu (ve tvaru hh:mm) nebo kontinuálně (00:00). Slovo "end" v horním pravém rohu displeje zmizí a na displeji se v levém dolním rohu objeví hlášení RUN, displej zobrazí čas,

teplotu skutečnou uvnitř komory, teplotu nastavenou a indikuje, zda je zapnutý větrák (viz obr.4)

Pracovní cyklus můžete kdykoliv zastavit tlačítkem START / STOP

Po zastavení cyklu se zapne přerušovaný zvukový signal, rozsvítí se ikona alarmu 🛄 a na displeji se objeví slovo **"end".** Stisknutím libovolného tlačítka je možné zvukový alarm zrušit a pak se na displeji objeví ikona 🕅 .

**Poznámka:** zvukový signál trvá až do jeho vypnutí operátorem, ale topný cyklus je ukončen ihned, aby teplota nepoškodila vzorky uvnitř sušárny.

## 6.4 Funkce chráněné heslem

### 6.4.1 Přístup k menu

Současným stisknutím tlačítek SET / PROG 🕮 a SHIFT **O** po dobu několika sekund získáte přístup k některým funkcím, které vyžadují zadání hesla.

Pro vstup do podmenu a vyvarování se chybného nastavení parametrů, doporučujeme nejprve

stisknout tlačítko SHIFT **O**, pak teprve tlačítko SET / PROG <sup>1</sup>/<sub>10</sub> po dobu několika sekund. Pak se místo slova TIME na displeji objeví značka "**Lk**" (lock) a můžete zadat heslo ve tvaru "**0000**"

Hesla pro různé parametry, funkce a sekvence jsou uvedeny v tabulce níže.

| HESLO | FUNKCE/<br>PARAMETR | POPIS                                           |
|-------|---------------------|-------------------------------------------------|
| 0000  | dy                  | Opožděný start topného cyklu                    |
|       | tm                  | Nastavení bezpečnostních limitů teploty         |
|       | Ро                  | Restart po výpadku napětí v síti                |
|       | AL                  | Nastavení teploty pro spuštění alarmu přehřátí  |
| 0003  | Pb                  | Kalibrace teploty v jednom bodě                 |
|       | PK                  | Kalibrace teploty v rozsahu celé teplotní rampy |
|       | PA                  | Kalibrace teploty u externí sondy               |

### 6.4.2 Opožděný start topného cyklu

Postupujte podle instrukcí v bodě 6.4.1.a nastavte heslo "**0000**" krátkým stisknutím tlačítka SET/PROG .

V pravém horním rohu displeje se objeví parameter "dy" (delay-zpoždění) ve tvaru 00:00.

Nastavte požadovaný čas (ve tvaru hh:mm) stisknutím tlačítek 🔀.

Pro rychlý pohyb mezi čísly použijte tlačítko 🔇.

Nastavený čas potvrďte dalším stisknutím tlačítka SET/PROG 👼. Displej přejde do režimu standby.

Stisknutím tlačítka START/STOP 🐨 začne pracovní cyklus, sušárna nezačne topit ihned, ale až po uplynutí nastaveného času.

### 6.4.3 Nastavení bezpečnostních limitů teploty

Je možné nastavit limit pro maximální pracovní teplotu z důvodů ochrany vzorků.

Postupujte podle instrukcí v bodě 6.4.1.a stisknutím tlačítek 🔀 nastavte heslo "0003".

Pro rychlý pohyb mezi čísly použijte tlačítko 🔇.

Nastavenou hodnotu potvrďte dalším stisknutím tlačítka SET/PROG . V pravém horním rohu displeje se objeví parameter "**tm**" (temperature max – maximální teplota).

Nastavte požadovanou maximální bezpečnostní teplotu pomocí tlačítek 🔀.

Pro rychlý pohyb mezi čísly použijte tlačítko 🔇.

Nastavenou teplotu potvrďte dalším stisknutím tlačítka SET/PROG 📟.

#### Příklad

Pokud nastavíte pracovní teplotu na 100°C, ale bezpečnostní teplota je nastavena na 70°C, sušárna tuto teplotu potvrdí.

Když je ale dosaženo teploty 70°C, spustí se alarm a sušárna přestane topit.

### 6.4.4 Restart po výpadku napětí v síti

| MÓD | POPIS                                                                                                    |
|-----|----------------------------------------------------------------------------------------------------|
| 0   | Po obnovení napětí v síti se sušárna automaticky nezapne, musíte ji zapnout manuálně.                                |
| 1   | Po obnovení napětí v síti se sušárna automaticky zapne a nastaví stejné parametry jako na začátku přerušeného cyklu. |
| 2   | Po obnovení napětí v síti se sušárna automaticky zapne a nastaví stejné parametry jako v okamžiku přerušení.         |

Je možné nastavit způsob restartu sušárny po výpadku napětí v síti.

Postupujte podle instrukcí v bodě 6.4.1 a stisknutím tlačítek 🔀 nastavte heslo "0003".

Pro rychlý pohyb mezi čísly použijte tlačítko 🔇.

Nastavenou hodnotu potvrďte dalším stisknutím tlačítka SET/PROG 👼.

V pravém horním rohu displeje se objeví parameter "tm" (temperature max – maximální teplota).

Po krátkém stisknutí tlačítka SET/PROG 🎰 se objeví další parametr "Po" (Power-napětí).

Nastavenou hodnotu potvrďte dalším stisknutím tlačítka SET/PROG 👼

Nastavte požadovaný mód (0, 1, 2) pomocí tlačítek 🔀.

Nastavený mód potvrďte dalším stisknutím tlačítka SET/PROG 👼.

### 6.4.5 Nastavení teploty pro spuštění alarmu přehřátí

Je možné nastavit rozsah teploty, při které se spustí alarm překročení teploty.

Poznámka: tato hodnota je nastavena již z výroby, kalibrována a odzkoušena.

Doporučujeme toto hodnotu neměnit, pokud to není nezbytně nutné.

Postupujte podle instrukcí v bodě 6.4.1 a stisknutím tlačítek **P**ostupujte podle instrukcí v bodě 6.4.1 a stisknutím tlačítek **P**ostavte heslo **"0003**".

Nastavenou hodnotu potvrďte dalším stisknutím tlačítka SET/PROG 👼.

V pravém horním rohu displeje se objeví parameter "**tm**" (temperature max – maximální teplota), pro vyvolání dalších parametrů několikrát stiskněte tlačítko SET/PROG .

Vyhledejte parameter AL (alarm), nastavte minimální hodnotu teploty (nad kterou chcete, aby zazněl alarm) pomocí tlačítek

Pro rychlý pohyb mezi čísly použijte tlačítko **S**.

Nastavenou teplotu potvrďte dalším stisknutím tlačítka SET/PROG 📟.

### 6.4.6 Kalibrace teploty v jednom bodě, v rozsahu celé teplotní rampy a kalibrace teploty u externí sondy

Teplotu je možné kalibrovat na jeden teplotní bod, v rozsahu celé teplotní rampy nebo na externí senzor

**Poznámka**: kalibrace je provedena již z výroby a odzkoušena pomocí ověřeného teploměru.

Doporučujeme tuto hodnotu neměnit, pokud to není nezbytně nutné. Pokud však tento parametr ale nastavujete, použijte kvalitní, přesný a ověřený externí teploměr.

Postupujte podle instrukcí v bodě 6.4.1 a stisknutím tlačítek 🔀 nastavte heslo "0003".

Pro rychlý pohyb mezi čísly použijte tlačítko 🔍.

Nastavenou hodnotu potvrďte dalším stisknutím tlačítka SET/PROG 📟.

V pravém horním rohu displeje se objeví parameter "tm" (temperature max – maximální teplota),

pro vyvolání dalších parametrů několikrát stiskněte tlačítko SET/PROG 👼.

Zvolte parametry podle následující tabulky.

| PARAMETR | POPIS                                                                                                    |
|----------|----------------------------------------------------------------------------------------------------|
| Pb       | Změnou tohoto parametru můžete opravit hodnotu z teplotního čidla PT100 uvnitř<br>sušárny v jednom teplotním bodě. Korekce se pak bude vztahovat k jedné<br>konkrétní teplotě.           |
| РК       | Změnou tohoto parametru můžete opravit hodnotu z teplotního čidla PT100 uvnitř sušárny přes celou teplotní rampu, to znamená, že teplota bude korigována v celém rozsahu teplotní rampy. |
| ΡΑ       | Změnou tohoto parametru můžete opravit hodnotu z externího teplotního čidla PT100 (pouze chlazené verze) na jeden teplotní bod. Korekce se pak bude vztahovat k jedné konkrétní teplotě. |

# 7 Ovládání sušárny (verze Professional)

## 7.1 Zapnutí sušárny

Připojte sušárnu do sítě.

Zapněte hlavní vypínač ON / OFF. Tlačítko i displej se rozsvítí.

Displej ukáže počáteční sekvenci a pak je sušárna připravena k použití.

Poznámka: pokud zapnete sušárnu opakovaně po vypnutí, objeví se ikona vizuálního alarmu 💹 a na displeji se objeví slovo "end", znamená to, že cyklus byl nastaven již dříve. Stiskněte libovolné tlačítko, pak tato ikona zmizí a objeví se ikona 🕮.

### 7.2 Programování

Ve verzi Professional je možné nastavit až 7 programů po 10 krocích v každém z nich.

Kromě toho je možné nastavit jednoteplotní pracovní cyklus (teplotu, čas a rychlost ventilátoru - v případě nucené cirkulace). Takovému nastavení odpovídá "PROG 0" a je to v podstatě totéž jako verze Basic.

### 7.2.1 Vyvolání programu

Po zapnutí sušárny 1x krátce stiskněte tlačítko SET/PROG 👼 , objeví se slovo "PROG" a číslo programu se objeví na displeji.

Požadovaný program vyberete pomocí tlačítek 🔀. Zvolený program potvrdíte stisknutím tlačítka

SET/PROG 🕮. Zvolený program je tak připraven ke startu.

### 7.2.2 Úpravy programů

Pro úpravy programu je nutné po dobu několika sekund podržet tlačítko SET/PROG 👼: slovo "PROG" a číslo programu se současně rozblikají.

Nyní je možné hodnoty nastavené v programu měnit pomocí tlačítek 🔀 a následně potvrdit krátkým stisknutím tlačítka SET/PROG 👼

Po potvrzení nejprve bliká hodnota teploty společně se slovem "PROG", což indikuje, že se nacházíte ve fázi úpravy programu.

#### KROK 1

Pomocí tlačítek 🔀 a 🔇 nastavte hodnotu teploty pro první krok. Pro potvrzení krátce stiskněte tlačítko SET/PROG 👼 , tím současně vyvoláte hodnotu času (timer).

Pomocí tlačítek 🔀 a 🔇 nastavte hodnotu času pro první krok. Pro potvrzení krátce stiskněte tlačítko SET/PROG 👼

Jestliže se jedná o model s nucenou cirkulací, jako další parametr můžete nastavit rychlost ventilátoru pomocí tlačítek 🔀 (H=High-vysoká, M=Medium-střední, L=Low-nízká), v opačném případě následuje KROK 2.

#### **KROK 2**

Pomocí tlačítek **P** a **O** nastavte hodnotu teploty pro druhý krok. Pro potvrzení krátce stiskněte tlačítko SET/PROG **D**, tím současně vyvoláte hodnotu času (timer).

Pomocí tlačítek 🗪 a 🔇 nastavte hodnotu času pro druhý krok. Pro potvrzení krátce stiskněte tlačítko SET/PROG 🍩

Jestliže se jedná o model s nucenou cirkulací, jako další parametr můžete nastavit rychlost ventilátoru pomocí tlačítek 🔀 (H=High-vysoká, M=Medium-střední, L=Low-nízká), v opačném případě následuje KROK 3.

#### Tento postup opakujte tolikrát, kolik kroků chcete v programu mít.

**Poznámka:** Pokud nechcete využít všech 10 možných kroků v programu, lze programování kdykoliv ukončit tak, že pro následující krok nastavíte čas na hodnotu "00:00".

Příklad

Pokud chcete v programu využívat 5 kroků, tak pro šestý krok nastavíte čas na hodnotu "00:00", což znamená, že se program zastaví na pátém kroku.

**Poznámka:** pro změny v programu 0, postupujte podle bodu 7.2.1. a nastavte požadované parametry (teplotu, čas a rychlost ventilátoru - v případě nucené cirkulace) stejným způsobem jako u verze basic, viz bod **Chyba! Nenalezen zdroj odkazů.** 

### 7.3 Začátek a konec programu

Po nastavení programů jednoduše vyvoláte jeden z nich a stisknete tlačítko START / STOP 🖤, tím program nastartujete.

Slovo "end-konec" v pravém horním rohu displeje zmizí a objeví se hlášení RUN v levém dolním rohu displeje, displej pak současně ukazuje číslo programu, číslo kroku, čas, teplotu v sušárně, teplotu nastavenou a rychlost ventilátoru, pokud je instalován.

Cyklus můžete kdykoliv zastavit stisknutím tlačítka START / STOP 📟 .

Když program skončí nebo když je zastaven, displej přerušovaně bliká a na displeji se zobrazí ikona alarm 🗓 a slovo "**end-konec**".

Stisknutím libovolného tlačítka je možné alarm zrušit a pak se na displeji objeví ikona 🔟 .

**Poznámka:** akustický signál trvá až do jeho vypnutí operátorem, ale topný cyklus je ukončen ihned, aby teplota nepoškodila vzorky uvnitř sušárny.

### 7.4 Funce vyžadující heslo

### 7.4.1 Přístup k menu

Současným stisknutím tlačítek SET / PROG 📾 a SHIFT **O** po dobu několika sekund získáte přístup k některým funkcím, které vyžadují zadání hesla.

Pro vstup do podmenu a vyvarování se chybnému nastavení parametrů, doporučujeme nejprve

stisknout tlačítko SHIFT 🔍, pak teprve tlačítko SET / PROG 👼 po dobu několika sekund.

Pak se místo slova TIME na displeji objeví značka "**Lk**" (lock) a můžete zadat heslo ve tvaru "**0000**" Hesla pro různé parametry, funkce a sekvence jsou v tabulce níže.

| HESLO | FUNKCE/<br>PARAMETR | POPIS                                                     |
|-------|---------------------|-----------------------------------------------------------|
|       | Pn                  | Číslo programu, na který má být aplikována funkce dy a Cy |
| 0000  | Су                  | Počet opakování pracovního cyklu                          |
|       | dy                  | Opožděný start topného cyklu                              |
|       | tm                  | Nastavení bezpečnostních limitů teploty                   |
|       | Ро                  | Restart po výpadku napětí v síti                          |
|       | AL                  | Nastavení teploty pro spuštění alarmu přehřátí            |
| 0003  | Pb                  | Kalibrace teploty v jednom bodě                           |
|       | PK                  | Kalibrace teploty v rozsahu celé teplotní rampy           |
|       | PA                  | Kalibrace teploty u externí sondy                         |

### 7.4.2 Číslo programu, na který má být aplikována funkce Delay a Cycle

Na rozdíl od verze Basic, je nutné u verse Professional určit program (1 - 7), na který má být aplikována funkce opožděného startu topného cyklu (Delay-zpoždění) a opakování cyklu (Cycle-cyklus).

K tomu je nutné v prvním podmenu s nastaveným heslem na hodnotu (0000) najít parametr Pn (program number – číslo programu) a změnit ho pomocí tlačítek 🔀 , následně zvolený program potvrdit krátkým stisknutím tlačítka SET/PROG 💭.

### 7.4.3 Opakování programu

Sušárna umožňuje opakování (jednou nebo vícekrát) zvoleného programu. Po zvolení programu pomocí parametru Pn je možné nastavit hodnotu parametru Cy (Cy)= 1, 2, 3,...pomocí tlačítek

🔀 a 🖸 a následně potvrdit krátkým stisknutím tlačítka SET/PROG 🕮.

**Poznámka:** Také je možné nastavit kontinuální opakování programu, když zvolíme parametr Cy=0.

### 7.4.4 Opožděný start topného cyklu

Je možné nastavit opožděný start programu (ve tvaru hh:mm).

Po zvolení programu pomocí parametru Pn je možné nastavit čas opožděného startu (ve tvaru hh:mm) pomocí tlačítek

Pro rychlý pohyb mezi čísly použijte tlačítko 🔇.

Nastavený čas potvrďte dalším stisknutím tlačítka SET/PROG 👼. Displej přejde do režimu standby.

Stisknutím tlačítka START/STOP 🐨 začne pracovní cyklus, ale sušárna nezačne topit ihned, ale až po uplynutí nastaveného času.

### 7.4.5 Nastavení bezpečnostních limitů teploty

Je možné nastavit limit pro maximální pracovní teplotu z důvodů ochrany vzorků.

Postupujte podle instrukcí v bodě 6.4.1. a stisknutím tlačítek 🔀 nastavte heslo "0003".

Pro rychlý pohyb mezi čísly použijte tlačítko 🔇.

Nastavenou hodnotu potvrďte dalším stisknutím tlačítka SET/PROG 👼.

V pravém horním rohu displeje se objeví parameter "**tm**" (temperature max – maximální teplota) a maximálně možná teplota (jiná pro inkubátor a jiná pro sušárnu).

Nastavte požadovanou maximální bezpečnostní teplotu pomocí tlačítek 🔀.

Pro rychlý pohyb mezi čísly použijte tlačítko 🔇.

Nastavenou teplotu potvrďte dalším stisknutím tlačítka SET/PROG 👼.

#### Příklad

Pokud nastavíte pracovní teplotu na 100°C, ale bezpečnostní teplota je nastavena na 70°C, sušárna tuto teplotu potvrdí.

Když je ale dosaženo teploty 70°C, spustí se alarm a sušárna přestane topit.

### 7.4.6 Restart po výpadku napětí v síti

Je možné nastavit způsob restartu sušárny po výpadku napětí v síti.

| MÓD | POPIS                                                                                                    |
|-----|----------------------------------------------------------------------------------------------------|
| 0   | Po obnovení napětí v síti se sušárna automaticky nezapne, musíte ji zapnout<br>manuálně.                                |
| 1   | Po obnovení napětí v síti se sušárna automaticky zapne a nastaví stejné parametry<br>jako na začátku přerušeného cyklu. |
| 2   | Po obnovení napětí v síti se sušárna automaticky zapne a nastaví stejné parametry<br>jako v okamžiku přerušení.         |

Postupujte podle instrukcí v bodě 6.4.1a stisknutím tlačítek **v** nastavte heslo "**0003**". Pro rychlý pohyb mezi čísly použijte tlačítko **()**.

Nastavenou hodnotu potvrďte dalším stisknutím tlačítka SET/PROG 👼.

V pravém horním rohu displeje se objeví parameter "tm" (temperature max – maximální teplota).

Po krátkém stisknutí tlačítka SET/PROG 🕮 se objeví další parametr "**Po**" (Power-napětí).

Nastavenou hodnotu potvrďte dalším stisknutím tlačítka SET/PROG 👼.

Nastavte požadovaný mód (0, 1, 2) pomocí tlačítek 🔀.

Nastavený mód potvrďte dalším stisknutím tlačítka SET/PROG 👼.

### 7.4.7 Nastavení teploty pro spuštění alarmu přehřátí

Je možné nastavit rozsah teploty, při které se spustí alarm překročení teploty

Poznámka: tato hodnota je nastavena již z výroby, kalibrována a odzkoušena.

Doporučujeme toto hodnotu neměnit, pokud to není nezbytně nutné.

Postupujte podle instrukcí v bodě 6.4.1. a stisknutím tlačítek **V** nastavte heslo "**0003**".

Pro rychlý pohyb mezi čísly použijte tlačítko 🔇.

Nastavenou hodnotu potvrďte dalším stisknutím tlačítka SET/PROG 👼.

V pravém horním rohu displeje se objeví parameter "tm" (temperature max - maximální teplota),

pro vyvolání dalších parametrů několikrát stiskněte tlačítko SET/PROG 👼.

Vyhledejte parameter AL (alarm), nastavte minimální hodnotu teploty (nad kterou chcete, aby zazněl alarm) pomocí tlačítek **C**.

Pro rychlý pohyb mezi čísly použijte tlačítko 🔇.

Nastavenou teplotu potvrďte dalším stisknutím tlačítka SET/PROG 👼.

### 7.4.8 Kalibrace teploty v jednom bodě, v rozsahu celé teplotní rampy a kalibrace teploty u externí sondy

Teplotu je možné kalibrovat na jeden teplotní bod, v rozsahu celé teplotní rampy nebo na externí senzor

Poznámka: kalibrace je provedena již z výroby a odzkoušena pomocí ověřeného teploměru.

Doporučujeme toto neměnit, pokud to není nezbytně nutné. Pokud však tento parametr ale nastavujete, použijte kvalitní, přesný a ověřený externí teploměr.

Postupujte podle instrukcí v bodě 6.4.1 a stisknutím tlačítek 🔀 nastavte heslo "0003".

Pro rychlý pohyb mezi čísly použijte tlačítko 🔇.

Nastavenou hodnotu potvrďte dalším stisknutím tlačítka SET/PROG .

V pravém horním rohu displeje se objeví parameter "tm" (temperature max – maximální teplota),

pro vyvolání dalších parametrů několikrát stiskněte tlačítko SET/PROG 👼.

Zvolte parametry podle následující tabulky.

| PARAMETR | POPIS                                                                                                    |
|----------|----------------------------------------------------------------------------------------------------|
| Pb       | Změnou tohoto parametru můžete opravit hodnotu z teplotního čidla PT100 uvnitř sušárny v jednom teplotním bodě. Korekce se pak bude vztahovat k jedné konkrétní teplotě.                       |
| РК       | Změnou tohoto parametru můžete opravit hodnotu z teplotního čidla PT100 uvnitř<br>sušárny přes celou teplotní rampu, to znamená, že teplota bude korigována v<br>celém rozsahu teplotní rampy. |
| ΡΑ       | Změnou tohoto parametru můžete opravit hodnotu z externího teplotního čidla PT100 (pouze chlazené verze) na jeden teplotní bod. Korekce se pak bude vztahovat k jedné konkrétní teplotě.       |

# 8 Údržba

Pouze správná údržba a správný postup čištění zachová bezvadnou funkci sušárny. Vnitřek sušárny je vyrobený z nerezové oceli, můžete ho čistit vodou s detergentem. Na vnitřní i vnější povrch můžete použít běžný čistič a měkký hadřík. Před čištěním a dekontaminací se ujistěte, že použitým způsobem sušárnu nezničíte.

#### Upozornění:

V případě, že budete odesílat sušárnu na servis, je potřeba provést vyčištění a dekontaminaci. Doporučujeme odesílat sušárnu v originálním obalu.

# 9 Upozornění

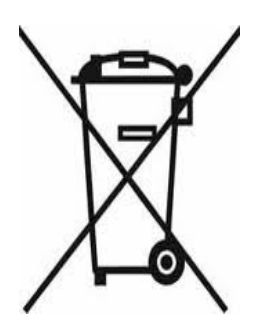

# Důležité informace, týkající se nakládání s elektrickými a elektronickými zařízeními v EU.

Elektrická a elektronická zařízení s tímto vyznačeným symbolem není možné likvidovat na běžných skládkách.

V souladu se směrnicí EU 2002/96/EC, mají uživatelé elektrických a elektronických zařízení v EU možnost vrátit distributorovi nebo výrobci použité elektrické zařízení k likvidaci.

Elektrická a elektronická zařízení není možné odkládat do komunálního odpadu. Takové nakládání je trestné.